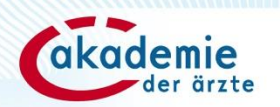

# Registrierung als Fortbildungsanbieter auf dfp.at

Stand: 12/2024

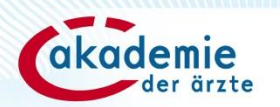

# Schritt 1: Benutzer:inkonto registrieren

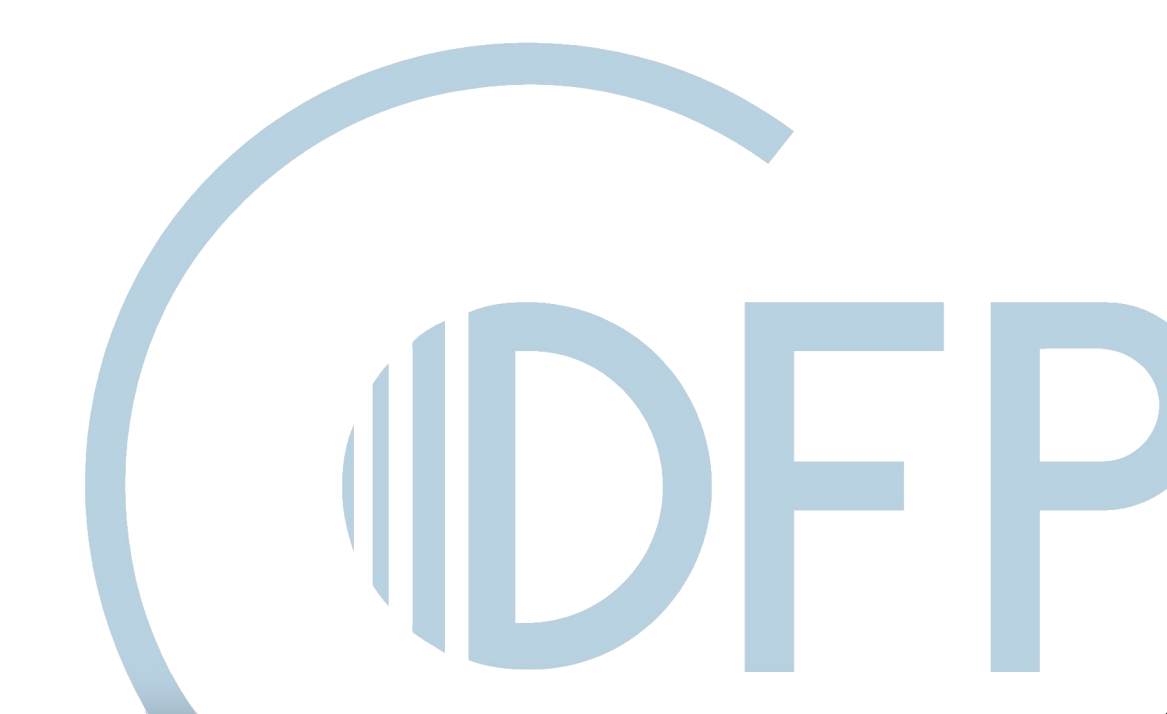

### **Einstieg: www.dfp.at**

1

#### (DFP

#### Einstieg dfp.at

Diese Plattform wird die Plattform "DFP-Kalender" ablösen und ihre Funktionen schrittweise übernehmen. Folgende Aufgaben können in Zukunft auf dfp.at erledigt werden:

- Anlegen von Fortbildungen zur DFP-Approbation
- Einreichen von Fortbildungen für regionale und überregionale DFP-Approbation
- Durchführen der DFP-Approbation

Starten Sie bitte als nächsten Schritt den Registrierungsprozess:

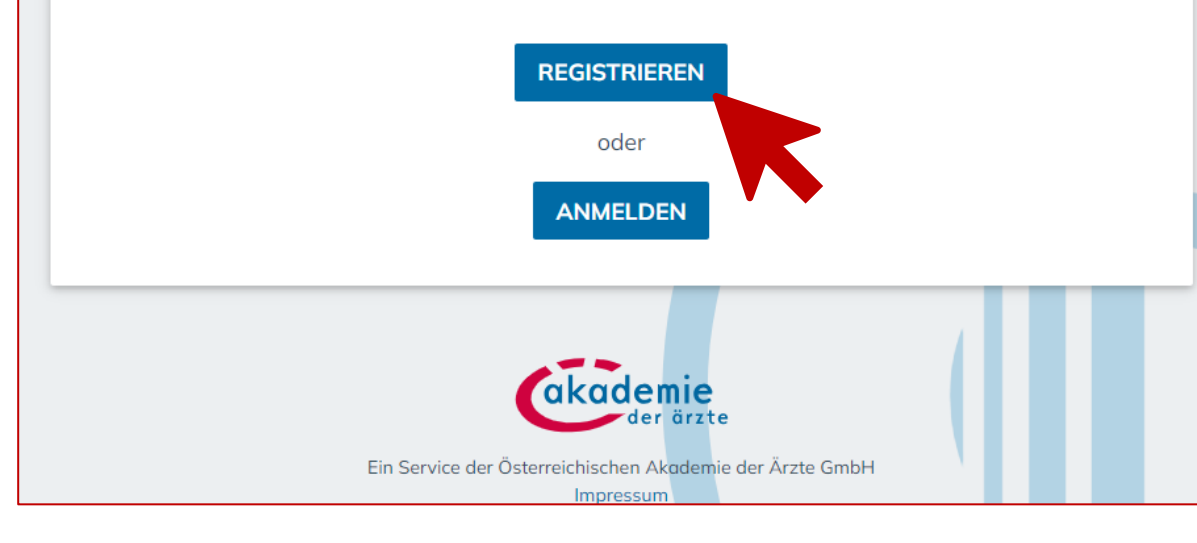

# 2

#### Registrierung Benutzer:innen

#### Registrierung auf dfp.at

Nutzen Sie bitte diesen Pfad zur Registrierung als Benutzer:in für die DFP-Plattform. In einem nächsten Schritt können Sie die/den Fortbildungsanbieter:in für die neue DFP-Plattform anlegen/auswählen.

Wichitg: Für die Registrierung benötigen Sie eine eindeutige, persönliche E-Mail-Adresse, die Sie klar identifiziert (z. B. Vorname + Nachname; Nachname). Diese E-Mail-Adresse muss zur Domain des Fortbildungsanbieters/Serviceproviders gehören, dem Sie sich zuordnen wollen (z. B. @fortbildungsanbieter.at).

WEITER ZUR REGISTRIERUNG

### Benutzer:inkonto anlegen

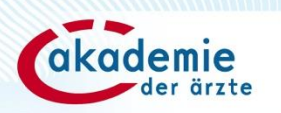

| Bitte geben Sie hier Ihre persön                                       | lichen Daten ein.                                                                                                    | ( IDFP                                                                                                    | Auf dfp.at reg                                                                                                    |
|------------------------------------------------------------------------|----------------------------------------------------------------------------------------------------|----------------------------------------------------------------------------------------------------|----------------------------------------------------------------------------------------------------|
| Anrede<br>Frau -                                                       | tel Nachtitel                                                                                                    | österreichische Akademie der<br>Nutzungsbeding<br>Services                                                                              | <sub>Ärzte</sub><br>ungen für Web                                                                                                    |
| Vorname<br>Maria                                                       |                                                                                                    | 1. Geltungsbereich                                                                                                    | s Verhältnis zwischen dem Nutzer und der                                                                                                    |
| Nachname<br>Muster                                                     |                                                                                                    | Österreichischen Akademie der Ärzte G<br>für die Nutzung der von Arztakademie t<br>gegenständlichen Schnittstelle setzt vo<br>zustimmt. | mbH (im Folgenden kurz "Arztakademie" genannt)<br>ereitgestellten Web Services. Die Nutzung der<br>aus, dass der Nutzer diesen Nutzungsbedingungen |
| E-Mail-Adresse<br>m.muster@fortbildungsanbieter.at                     | Es ist unbedingt eine <b>persönliche</b><br><b>E-Mail-Adresse</b> der Domain des<br>Fortbildungsanbieters anzugeben! | 2. Grundlegendes<br>Unter "Web Services" wird die Gesamtt<br>andere ("Nutzer") angebotenen Dienste                                      | eit der von der Arztakademie für die Nutzung durch<br>und Komponenten bezeichnet. Diese umfassen<br>ngen zu.                                       |
| Passwort                                                               |                                                                                                    |                                                                                                    | ZURUCK REC                                                                                                    |
| Das Passwort muss mindestens 8 Zeichen lang se<br>Passwort wiederholen | ein und mindestens eine Zahl sowie ein Sonderzeichen enthalten.                                                      |                                                                                                    |                                                                                                    |
| •••••                                                                  |                                                                                                    |                                                                                                    |                                                                                                    |

### Benutzer:inkonto bestätigen

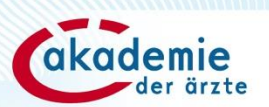

|       |                           | 1    |       |     |
|-------|---------------------------|------|-------|-----|
|       | $\mathbf{n}$ $\mathbf{a}$ | roa  | ictri | orc |
| Aurur | U.U                       | LIEU | ISU   |     |
|       |                           |      |       |     |

#### Ihre Registrierung - die nächsten Schritte

DFP

- **1.** Sie erhalten in Kürze ein E-Mail mit einem Link zum Bestätigen Ihrer E-Mail-Adresse. Bitte prüfen Sie auch Ihren Spam-/Junk-Eingang.
- 2. Bitte bestätigen Sie Ihre E-Mail-Adresse durch einen Klick auf den in der E-Mail enthaltenen Link.

WICHTIG: Sie können sich nicht anmelden, bevor Sie Ihre E-Mail-Adresse bestätigt haben!

3. Nach Bestätigung Ihrer E-Mail-Adresse können Sie sich hier anmelden.

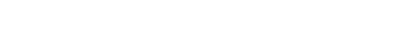

Betreff Herzlich willkommen auf dfp.at - der neuen DFP-Plattform

#### Sehr geehrte Damen und Herren,

n

wir freuen uns, dass Sie sich auf dfp.at - der neuen DFP-Plattform, die den DFP-Kalender sukzessive in seinen Funktionen ablösen wird - als Benutzer:in registrieren.

5

Bitte aktivieren Sie ihren Zugang mit folgendem Link, der 48 Stunden gültig ist:

#### Aktivieren Sie hier ihren Zugang

Danach können Sie sich unter https://dfp.at anmelden und sich einer Organisation zuordnen bzw. eine neue Organisation anlegen. Wir stehen gerne für Ihre Fragen zur Verfügung.

Ihre Österreichische Akademie der Ärzte

🙆 🕯 arztakademie.services 🚱 💈 🕯

Ihre E-Mail-Adresse @#wurde erfolgreich verifiziert.

Ihre E-Mail-Adresse wurde erfolgreich verifiziert.

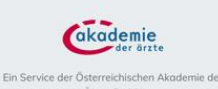

in Service der Österreichischen Akademie de Ärzte GmbH Impressum

| Herzlich willkommen | auf | dfp.at | - | der | neuen |
|---------------------|-----|--------|---|-----|-------|
| DFP-Plattform!      |     |        |   |     |       |

Sie übernimmt schrittweise die bewöhrten Funktionen des DFP-Kalenders. Bis zur finalen Ablöse stehen beide Systeme parallel zur Verfügung. Eine Registrierung als neuelr Benutzerin ist jedoch nur auf dfpat mit einer persönlichen E-Mali-Adresse möglich.

| (DFP                             | Anmelden           |
|----------------------------------|--------------------|
| Benutzer:inname (E-Mail-Adresse) |                    |
| Passwort                         |                    |
|                                  | Passwort vergessen |
|                                  | Registrierer       |

### **Erster Login**

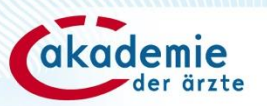

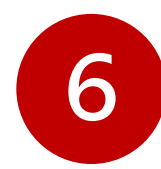

# Herzlich willkommen auf dfp.at - der neuen DFP-Plattform!

Sie übernimmt schrittweise die bewährten Funktionen des DFP-Kalenders und richtet sich an Anbieter, die für ärztliche Fortbildungen die DFP-Approbation anstreben. Bis zur finalen Ablöse stehen beide Systeme parallel zur Verfügung. Eine Registrierung als neue/r Benutzer:in ist auf dfp.at nur mit einer persönlichen E-Mail-Adresse möglich.

| (DFP                             | Anmelder                           |
|----------------------------------|------------------------------------|
|                                  |                                    |
| m.muster@fortbildungsanbieter.at |                                    |
| Passwort                         |                                    |
| •••••                            | 0                                  |
|                                  | Passwort vergessen<br>Registrierer |
|                                  | ANMELDEN                           |

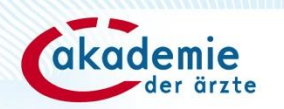

# Schritt 2: Zuordnung zu einer Organisation/ Anlage einer neuen Organisation

### **Dashboard nach erstem Login**

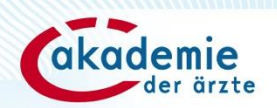

Navigation

- A Home
- Fortbildungen verwalten
- + Fortbildung anlegen
- 💰 Approbationsraum
- B Mein Benutzer:inkonto
- Administration
- () Informationen und FAQs

**DFP** Einstiegsbereich

⚠

Die Buchung der DFP-Punkte für die teilnehmenden Ärzt:innen erfolgt über den DFP-Kalender. Loggen Sie sich dazu mit Ihren Zugangsdaten von dfp.at im DFP-Kalender ein und buchen Sie die Fortbildung mit der siebenstelligen FB-ID (Schnellbuchung oder Excel-Buchung).

() Herzlich Willkommen in der neuen Plattform dfp.at! weniger anzeigen

Diese Plattform wird den "DFP-Kalender" ablösen und seine Funktionen schrittweise übernehmen. Daher sind sämtliche ärztliche Fortbildungsaktivitäten im Rahmen des Diplom-Fortbildungs-Programms auf dieser Website zu erfassen.

- Folgende Funktionen stehen ab sofort für Sie zur Verfügung:
- Anlegen von Fortbildungen zur DFP-Approbation
- Einreichen von Fortbildungen für regionale und überregionale DFP-Approbation
- Durchführen der DFP-Approbation, Kommunikation mit der begutachtenden Approbationsinstanz.

Weitere Anwendungen werden in den nächsten Monaten an diese Plattform angebunden.

() Für Rückmeldungen oder Fragen schreiben Sie bitte an dfp@arztakademie.at.

#### Ihr Benutzer:inkonto ist noch keiner Organisation zugeordnet.

Sie haben sich als Benutzer:in für die Plattform dfp.at registriert. Wir bitten Sie, sich einer Organisation zuzuordnen bzw. diese anzulegen.

EINER ORGANISATION ZUORDNEN / EINE ORGANISATION ANLEGEN

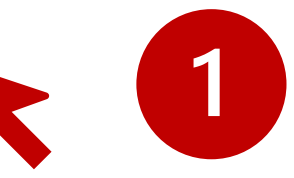

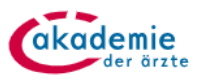

### Zuordnung zu bzw. Anlage Ihrer Organisation

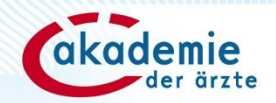

#### Organisation zuordnen/anlegen Navigation Home Einer Organisation zuordnen/eine Organisation anlegen Fortbildungen verwalten Schritt 1: Vorprüfung Fortbildung anlegen Hier wird überprüft, ob Ihre Organisation bereits in unserem System vorhanden ist. Krankenanstalten und ihre Abteilungen sind vorangeleat! ň Approbationsraum Art der Organisation dfp@arztakademie.at O Krankenanstalt (Rechtsträger/Abteilung/Institut/medizinische Universität/Universitätsklinik/klinisches Institut) 8 Mein Benutzer:inkonto \Lambda 🛛 Wenn Sie Ihre Krankenanstalt nicht in der Liste finden, wenden Sie sich bitte an die Akademie der Ärzte Administration Krankenanstalt -Informationen und FAOs O Wissenschaftliche Gesellschaft/Verein (ZVR-Zahl erforderlich) Handelt es sich bei Ihrer Organisation um einen Verein/Unternehmen ist es unbedingt erforderlich, die ZVR-Zahl/Firmenbuchnummer anzugeben! Organisation (Firmenbuchnummer erforderlich) O Weitere (Behörde, staatliche Gesundheitsadresse, sonstige Einrichtung/Institution)

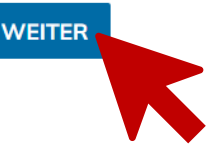

Registrierung für **"Weitere"** bitte nur auswählen, wenn es sich bei der Organisation um **keine Krankenanstalt, keine wissenschaftliche Gesellschaft/Verein bzw. Unternehmen** handelt.

### Zuordnung zu bzw. Anlage Ihrer Organisation

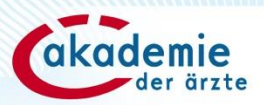

#### Navigation < Organisation zuordnen/anlegen < Home **n** Eine Organisation anlegen Fortbildungen verwalten Schritt 2: Stammdaten der Organisation Fortbildung anlegen + Es existiert noch keine Organisation mit der Nummer 5677787. Um diese zu registrieren, füllen Sie bitte die folgenden Felder aus. Ř Approbationsraum Stammdaten der Organisation Name der Organisation Testverein Mein Benutzer:inkonto Θ Ort Straße Postleitzahl Land Walcherstraße 11/23 1020 Wien Österreich • Ċ. Administration Link zu den Statuten (i) Informationen und FAQs www.linkzudenstatuten.at Organisationskategorie ÖÄK assoziierte wissenschaftliche Gesellschaft 3 Wissenschaftliche Gesellschaft/Verein Serviceprovider Der Serviceprovider ist eine dritte Person oder Organisation, welche von einem ärztlichen Fortbildungsanbieter für ausgewählte definierte Dienstleistungen (i) beauftragt werden kann.

Wenn Sie einen Fortbildungsanbieter registrieren wollen, ist diese Checkbox nicht zu befüllen, klicken Sie auf "Weiter".

Diese Organisation als Serviceprovider registrieren.

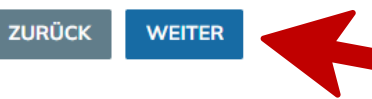

### Zuordnung zu bzw. Anlage Ihrer Organisation

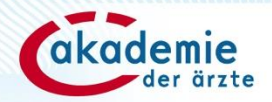

| 4                        |                                                                               |                                                                                                    |                                                        |                                          |
|--------------------------|-------------------------------------------------------------------------------|----------------------------------------------------------------------------------------------------|--------------------------------------------------------|------------------------------------------|
| lavigation <             | < Organisation zuor                                                           | dnen/anlegen                                                                                                    |                                                        |                                          |
| Home                     | Fine Organia                                                                  | sation anlegen                                                                                                    | 1                                                      |                                          |
| Fortbildungen verwalten  | Ente Organi                                                                   | sation antegen                                                                                                    | Es ist unb                                             | edingt eine <b>persönliche</b>           |
| - Fortbildung anlegen    | Schritt 3: Ärztlich                                                           | e:r Hauptverantwortliche:r                                                                                                  | E-Mail-Ac                                              | dresse anzugeben!                        |
| 🖌 Approbationsraum       | <ul> <li>Der/die ärztliche Haupt</li> <li>Tätigkeiten des Fortbild</li> </ul> | everantwortliche ist jene Person, die aufgrund ihrer institutio<br>dungsanbieters im Rahmen des DFP trägt.                  | nellen Verankerung beim Fortbi                         | ldungsanbieter die Verantwortung für die |
| Mein Benutzer:inkonto    | Der/die ärztliche Hauptverd<br>Wenn Sie die ÖÄK-Arztnur                       | antwortliche verfügt über eine ÖÄK-Arztnummer/ist ein/e in<br>nmer nicht kennen, klicken Sie hier, um die Online-Ärzt:inner | Österreich tätiger Arzt/tätige Ä<br>n-Liste zu öffnen. | rztin.                                   |
| Administration           | ÖÄK-Arztnummer                                                                | Name                                                                                                    | E-Mail-Adresse                                         | Telefon                                  |
| ) Informationen und FAQs | •<br>Pflichtfeld                                                              |                                                                                                    | Pflichtfeld                                            | Pflichtfeld                              |
|                          | O Der/die ärztliche Hauptverd                                                 | antwortliche verfügt über keine ÖÄK-Arztnummer.                                                                             |                                                        |                                          |
|                          |                                                                               | z.B. ärztliche/r Hauptverantw                                                                                               | ortliche/r                                             |                                          |
|                          | ZURÜCK WEITER                                                                 | aus dem Ausland<br>Die/der Hauptverantwortlich/                                                                             | e muss aber                                            |                                          |
|                          |                                                                               | eine Ärztin/ein Arzt sein!                                                                                                  |                                                        |                                          |
|                          |                                                                               |                                                                                                    |                                                        |                                          |

### **Registrierung abschließen** Bestätigung Einhaltung der Pflichten und Richtigkeit der Daten

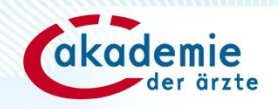

## Navigation Home Fortbildungen verwalten Fortbildung anlegen Approbationsraum Mein Benutzer:inkonto Administration Informationen und FAQs

#### Organisation zuordnen/anlegen

### Eine Organisation anlegen

#### Schritt 4: Registrierungsanfrage abschließen

- 🗹 Die Verordnung über ärztliche Fortbildung und das Positionspapier "Erfolgsfaktoren unabhängiger DFP-approbierter Fortbildung für Ärzt:innen" sind dem Fortbildungsanbieter sowie der/dem ärztlichen Hauptverantwortlichen bekannt und deren Einhaltung wird bestätigt.
- 🗸 Der Fortbildungsanbieter ist zur elektronischen Punktebuchung für die Ärzt:innen gemäß 18 Abs. 10 Verordnung über ärztliche Fortbildung verpflichtet. Außerdem willigt er ein, das Datengeheimnis gemäß DSGVO zu wahren, woran auch Mitarbeiter:innen oder Dritte gebunden sind.
- Ich bestätige im Namen der angeführten Institution die Richtigkeit der eingetragenen Daten.
- 🖌 Ich bestätige, dass ich die Zustimmung der/des ärztlichen Hauptverantwortlichen eingeholt habe und die rechtmäßige Übermittlung der personenbezogenen Daten an die Österreichische Akademie der Ärzte GmbH gewährleiste. Wir behalten uns vor, den/die genannte/n ärztliche/n Hauptverantwortliche/n zu kontaktieren, um abzufragen, ob sie/er über die Namhaftmachung Kenntnis erlangt hat.
- Ich bestätige, dass die/der ärztliche Hauptverantwortliche die Rolle der Organisationsadminstratorin/des Organisationsadminstrators übernimmt.
- Ich bestätige, dass ich in der Organisation die Rolle der Organisationsadminstratorin/des Organisationsadminstrators übernehme.

### **Weiterer Ablauf**

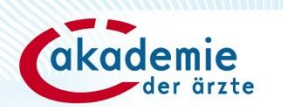

- Die Registrierungsfrage wird von der Österreichischen Akademie der Ärzte geprüft.
- Bei Vorliegen aller Voraussetzungen wird das Benutzer:inkonto freigeschaltet.
- Die Benutzerin/der Benutzer erhält eine Benachrichtigung über die Freischaltung und kann ab diesem Zeitpunkt Fortbildungen anlegen und zur DFP-Approbation einreichen.

### **Weiterer Ablauf**

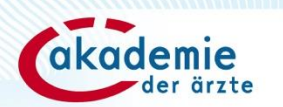

Gründe für eine Ablehnung:

- Die angeführte E-Mail-Adresse der Benutzerin/des Benutzers und/oder der/des ärztlichen Hauptverantwortlichen ist eine allgemeine, nicht personalisierte E-Mail-Adresse.
- Die Organisation wurde neu angelegt, obwohl diese schon vorhanden/vorangelegt war (daher doppelt angelegt).
- Die Organisation wurde nicht der korrekten Organisationsform zugeordnet. Ist z.B. eine ZVR-Zahl oder eine Firmenbuchnummer vorhanden, ist die Organisation als Verein/Firma und nicht als "Weitere Organisation" anzulegen!
- Registrierung ist nicht korrekt/vollständig.

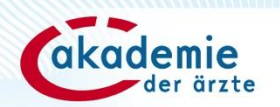

# **Bei Fragen erreichen Sie uns:**

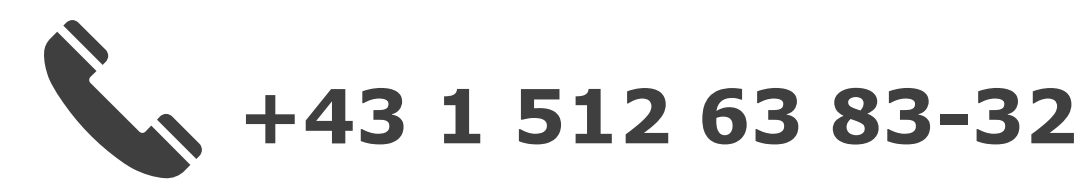

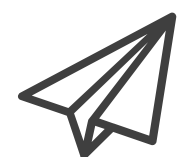

# dfp@arztakademie.at